## Treinamento

Objetivo : Implementar nova rotina de controle de descontos na Nota Fiscal Recebida

A partir de agosto será implantada uma nova rotina para controlar melhor os descontos e glosas no recebimento de Nota Fiscais emitidas.

Com isso qualquer diferença na arrecadação da NF será totalmente justificada com uma tabela auxiliar de lançamento de descontos, gerando um melhor controle por parte da diretoria.

## Passo 1 - Lançando a NF

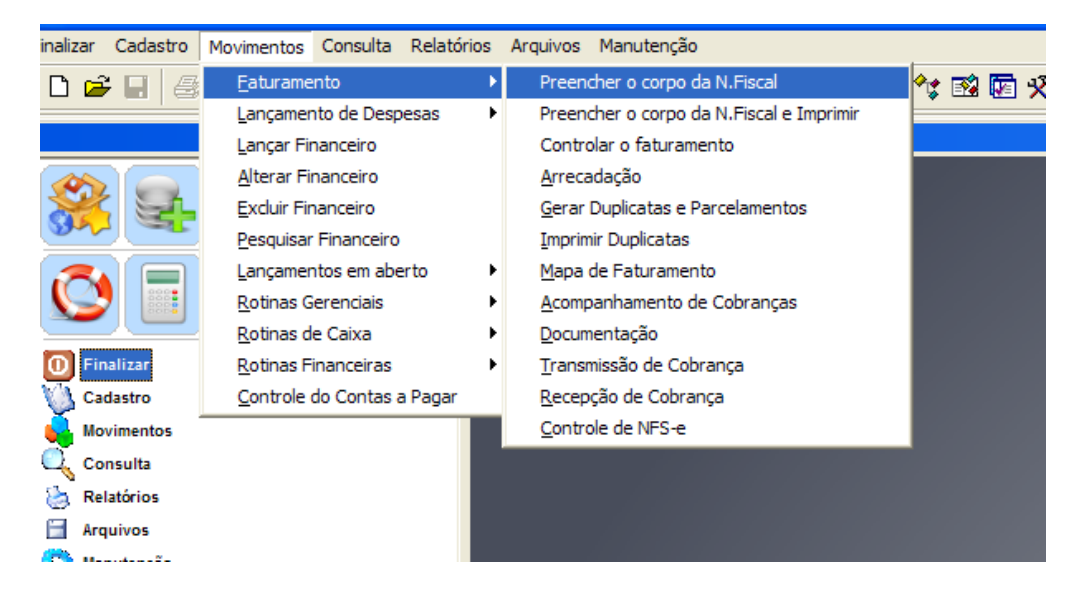

| Faturar e Imprimir uma Nota Fiscal<br>Monte nesta opção o espelho de sua Nota Fiscal, i | mprima e | gere Faturamento | •                        |     |
|-----------------------------------------------------------------------------------------|----------|------------------|--------------------------|-----|
| Entre com os dados e localize seu Layout                                                |          |                  | Ações                    |     |
| Empresa UVC AMPRESA DEMONST                                                             | RACAO    |                  | Salvar                   |     |
| Contrato 004001 DETRAN DEPARTAMEN                                                       |          | ONAL DE TRANSIT  | o Sair                   |     |
|                                                                                         |          |                  | Detalhes                 |     |
|                                                                                         |          |                  | Imprimir NF              |     |
| Datas Detalhes                                                                          |          |                  | Recibos                  |     |
| Vencimento 20/08/2011 Consultar Despesas Dest<br>Competência 07/2011 Layout Inativo     | e Contra | ato              | Pré-Faturar<br>Descontos |     |
|                                                                                         | Qtde     | VI.Unitário      | VI. Total InssExt        |     |
|                                                                                         | 0        | 0,00             | 0,00                     |     |
| VALOR REFERENTE AOS SERVICOS PRESTADOS DE VIGILANCI/                                    | 1        | 10,00            | 10,00                    |     |
| VALE TRANSPORTE                                                                         | 0        | 10,00            | 10,00                    |     |
| REFEICAO                                                                                | 0        | 0,00             | 0,00                     |     |
|                                                                                         | 0        | 0,00             | 00,0                     |     |
|                                                                                         | 0        | 0,00             | valor total do s         | erv |
|                                                                                         | 0        | 0.00             | 0.00                     |     |
|                                                                                         |          | -,               |                          |     |
|                                                                                         | 0        | 0,00             | 0,00                     |     |

Observem o exemplo acima, é demonstrado uma geração de NF de um cliente 004001 Observem em vermelho a nova opção descontos. Clique para acessar

| Descrição        | Valor | Despesa | NF | Pago em    | Descrição da Despesa   | c ^ |
|------------------|-------|---------|----|------------|------------------------|-----|
| DESCONTOS, TAXAS | 5,00  | 07.33   |    | 11/08/2011 | TAXAS E EMOLUMENTOS    | 1   |
| GLOSAS           | 2,00  | 07.33   |    | 11/08/2011 | TAXAS E EMOLUMENTOS    | 1   |
| NSTR NORMATIVA   | 3,00  | 07.34   |    | 11/08/2011 | ANUNCIOS E PUBLICACOES | 1   |
|                  |       |         |    |            |                        |     |
|                  |       |         |    |            |                        |     |
|                  |       |         |    |            |                        |     |
|                  |       |         |    |            |                        |     |
|                  |       |         |    |            |                        |     |
|                  |       |         |    |            |                        |     |
|                  |       |         |    |            |                        |     |
|                  |       |         |    |            |                        | ~   |

Veja no exemplo acima a tela de descontos. A qualquer tempo (antes da arrecadação) pode ser lançado os descontos previstos na NF, exceto as retenções que já são lançadas e controladas por rotina específica.

Clicando no botão NOVO é lançado o registro, e identificado o CENTRO DE CUSTO daquela despesa associada ao recebimento da NF

Note no exemplo que ainda não temos o nr da NF, mostrando a independencia destas operações, podendo até mesmo serem utilizadas por diferentes setores.

VOltando a tela inicial, é gerada uma NF pelo processo já conhecido e o resultado é mostrado abaixo

| 07/2011                      | 09/08/2            | 011                            |       | MONITO   | RAMENTO              | 001483               |             |               |
|------------------------------|--------------------|--------------------------------|-------|----------|----------------------|----------------------|-------------|---------------|
| DEPTO ESTAD                  | UAL DE T           | RANSITO - D                    | ETRAN | 1        |                      |                      | 07135668000 | 195           |
| AV. GODOFREI                 | DO MACIE           | L, 30, FORTAL                  | EZA F | 21       | 444                  | 56456456             |             |               |
| 1                            | VALOR              | REFERENTE                      | AOS   | SERVICOS | PRESTADOS D<br>10,00 | E VIGILANCIA,<br>10, | EXECUTADOS  | DURANTE O MES |
|                              | VALE TI<br>REFEIC  | EMBRO/1999.<br>RANSPORTE<br>AO |       |          | 10,00                | 10,                  | ,00         |               |
|                              |                    |                                |       |          |                      |                      |             |               |
| 20,00                        |                    | 5,00                           |       | t        | L,00                 | 20,                  | ,00         |               |
| ETENCAO INSS I<br>ETENCAO IR | DE 11% -<br>- 1,00 | 2,20<br>% R\$                  | 0,20  | )        |                      |                      |             |               |
|                              |                    |                                |       |          |                      |                      |             |               |

001483

Passo 2 - Arrecadando os valores e associando aos descontos

Posteriormente o setor de arrecadações baixa a nf1483 emitida acima, como vemos abaixo

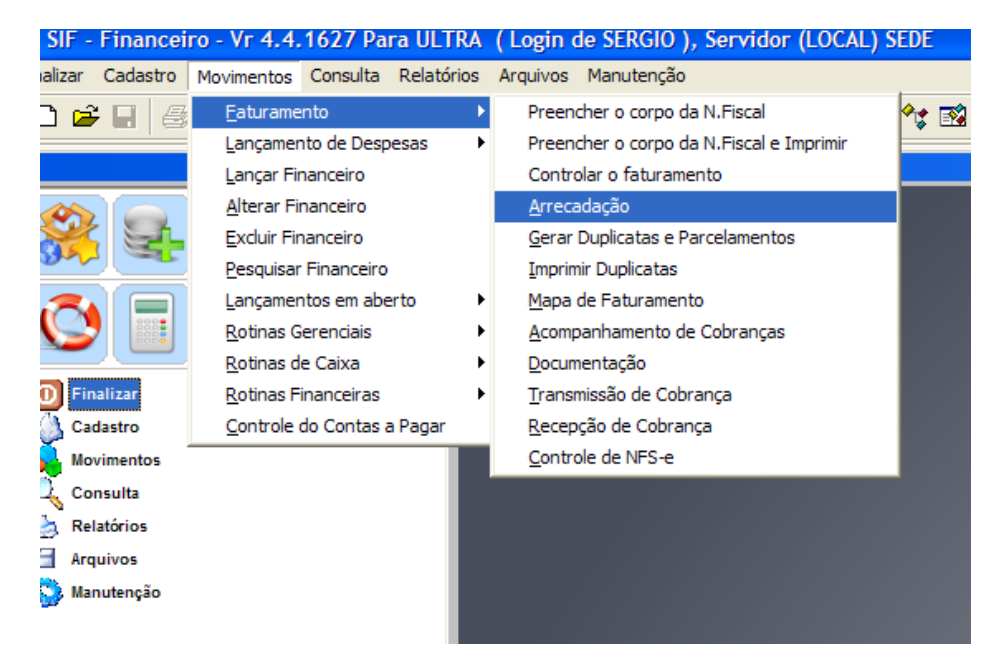

| 😽 Arrecadação - SI | F_423t                |                        |           |          |                   |
|--------------------|-----------------------|------------------------|-----------|----------|-------------------|
| Sua Empresa        |                       | •                      |           |          | Sair              |
| UVC                | A DEMONSTRACAO        | [ n ] [ l              |           | <b>*</b> |                   |
| Competência/Tipo : | 07/2011 🗘             | Somente na competência | Bruto :   | 20,00    | Base INSS : 20,00 |
| Nota Fiscal :      | 1483 T 🗡              | Pesquisar Todas        | Beteneñen |          |                   |
| Cliente :          | DETRAN DEPARTAMEN     | ITO NACIONAL DE TRANS  | Retenções | S        | Recolhimentos S   |
| Código             | 004001                |                        | ISS :     | 1,00     | ISS1 : 0,00       |
| Courgo.            |                       |                        | IR :      | 0,20     | ISS2 : 0,00       |
| Emissão :          | 09/08/2011            | Cancelar esta nota     | PIS :     | 0,00     | ISS3 : 0,00       |
| Vencimento :       | 20/08/2011            | Estornar esta nota     | COFINS :  | 0,00     | ISS1 : 0,00       |
| Recebimento :      | 20/08/2011            | Em Caução              | CSLL :    | 0,00     | ISS1 : 0,00       |
| Valor Líquido      | 0.00                  | Descontos e Glosas     | ) IR2 :   | 0,00     | ISS1 : 0,00       |
| Valor Pago :       | 0,00                  | 0,00 ?                 | IR7 :     | 0,00     | ISS1 : 0,00       |
| Gentro de Custo :  | 20.01                 | A                      | IR 8 :    | 0,00     | ISS1 : 0,00       |
| Banco :-           | -001 (🖏)              | /1                     | IR 9 :    | 0,00     | ISS1 : 0,00       |
| Histórico :        | FAT NF 001483 DE 07/2 | 011 NF 01              |           |          |                   |
| NF encontrada. Com | plete os campos       |                        | INSS :    | 2,20     | Liq: 16,60        |

Ao preencher a data de recebimento, o sistema calcula o líquido e apresenta na tela No Exemplo, para a NF de 20,00 o liquido será de 16,60 apos as retenções

| 🗸 Arrecadaçao - SIF_423t |                          |                        |  |  |  |  |  |  |  |  |  |
|--------------------------|--------------------------|------------------------|--|--|--|--|--|--|--|--|--|
| - Sua Empresa            | Sua Empresa              |                        |  |  |  |  |  |  |  |  |  |
| UVC EMPRES               | C EMPRESA DEMONSTRACAO   |                        |  |  |  |  |  |  |  |  |  |
|                          |                          |                        |  |  |  |  |  |  |  |  |  |
| Competencia/Tipo :       | 07/2011                  | Somente na competencia |  |  |  |  |  |  |  |  |  |
| Nota Fiscal :            | 1483 T 🗸                 | Pesquisar Todas        |  |  |  |  |  |  |  |  |  |
| Cliente :                | DETRAN DEPARTAMENTO      | NACIONAL DE TRAN:      |  |  |  |  |  |  |  |  |  |
| Código :                 | 004001                   |                        |  |  |  |  |  |  |  |  |  |
| Emissão :                | 09/08/2011               | Cancelar esta nota     |  |  |  |  |  |  |  |  |  |
| Vencimento :             | 20/08/2011               | Estornar esta nota     |  |  |  |  |  |  |  |  |  |
| Recebimento :            | 20/08/2011               | Em Caução              |  |  |  |  |  |  |  |  |  |
| Valor Líquido            | 16,60 J                  | Descontos e Glosas     |  |  |  |  |  |  |  |  |  |
| Valor Pago :             | 16,60                    | 0,00 ?                 |  |  |  |  |  |  |  |  |  |
| Centre de Custo :        | 20.01                    |                        |  |  |  |  |  |  |  |  |  |
| Banco :                  | 001                      |                        |  |  |  |  |  |  |  |  |  |
| Histórico :              | FAT NF 001483 DE 07/2011 | 1 NF 01                |  |  |  |  |  |  |  |  |  |
| NF encontrada. Com       | plete os campos          |                        |  |  |  |  |  |  |  |  |  |

O operador verifica o valor pago (extrato bancario) e verifica que o valor pago foi de apenas 6,60 , devido a descontos e glosas na NF

A orientação correta seria o operador receber o líquido sugerido, e "lançar no seu financeiro" a despesa referente ao desconto. A auditoria valida corretamente a operação pois verifica o desconto corretamente lançado no caixa.

Para isso o operador deve ter acesso a "lançar no financeiro" ou solicitar a operacao ao seu gerente, demandando tempo e outras ações.

Agora vemos a nova rotina em ação, clicando no pequeno botão ? o sistema nos leva a tela de descontos já mostrada.

| Nota Fiscal :     | 1483 resquisar roug             | ·>       |
|-------------------|---------------------------------|----------|
| Cliente :         | DETRAN DEPARTAMENTO NACIONAL DE | TRAN:    |
| Cádigo :          |                                 | IS       |
| Coulgo.           |                                 |          |
| Emissão :         | 09/08/2011 Cancelar esta        | nota P   |
| Vencimento :      | 20/08/2011 Estorpar esta        | nota COF |
| Recebimento :     | 20/08/2011                      | CS       |
| Valor Líquido     |                                 |          |
| raior Eigeneo     | Descontos e Giosa               |          |
| Valor Pago :      | 16,600,                         | 00 ? IF  |
| Centro de Custo : | 20.01                           | IF       |
| Banco :           | 001 🐺                           |          |
| Histórico :       | FAT NF 001483 DE 07/2011 NF 01  |          |
|                   |                                 | INSS :   |

Na tela de descontos, o operador informa o nr da NF, associando aquela NF a operação desejada. Veja abaixo

| ky . | Descontos ao Faturamento - SIF_4220 UVC 004001 07/2011 |            |         |      |            |                        |     |  |  |  |  |
|------|--------------------------------------------------------|------------|---------|------|------------|------------------------|-----|--|--|--|--|
| 1    | Entre com os descontos e glosas                        | ao período |         |      |            |                        |     |  |  |  |  |
|      | Descrição                                              | Valor      | Despesa | NF   | Pago em    | Descrição da Despesa   | c ^ |  |  |  |  |
|      | DESCONTOS,TAXAS                                        | 5,00       | 07.33   | 1483 | 11/08/2011 | TAXAS E EMOLUMENTOS    | 1   |  |  |  |  |
|      | GLOSAS                                                 | 2,00       | 07.33   | 1483 | 11/08/2011 | TAXAS E EMOLUMENTOS    | 1   |  |  |  |  |
|      | INSTR NORMATIVA                                        | 3,00       | 07.34   | 1483 | 11/08/2011 | ANUNCIOS E PUBLICACOES |     |  |  |  |  |
|      |                                                        |            |         |      |            |                        |     |  |  |  |  |
|      |                                                        |            |         |      |            |                        |     |  |  |  |  |
|      |                                                        |            |         |      |            |                        |     |  |  |  |  |
|      |                                                        | _          |         |      |            |                        |     |  |  |  |  |
|      |                                                        |            |         |      |            |                        |     |  |  |  |  |
| -    |                                                        |            |         |      |            |                        |     |  |  |  |  |
| -    |                                                        |            |         | -    |            |                        |     |  |  |  |  |
|      |                                                        |            |         |      | -          |                        |     |  |  |  |  |
|      |                                                        |            |         |      | -<br>17.   |                        | -   |  |  |  |  |
| L    |                                                        |            |         |      |            | ji .                   |     |  |  |  |  |
| C    | Novo Deletar Total                                     | 10,00      |         |      |            | Sai                    | ir  |  |  |  |  |

Com as informações note que o SIF pode calcular corretamente os valores a serem descontados, gerando tudo automaticamente, em uma unica operação monitorada, sem necessidade de intervenção do gerente. Veja :

| 😽 Arrecadação - SI                | F_423t             |                        |           |              | l                |       |
|-----------------------------------|--------------------|------------------------|-----------|--------------|------------------|-------|
| Sua Empresa                       | A DEMONSTRACAO     |                        | [N] [     |              | s                | air — |
| Competência/Tipo :                | 07/2011 🗘          | Somente na competência | Bruto :   | 20,00        | Jase INSS :      | 20,00 |
| Nota Fiscal :<br>Cliente :        | 1483 T M           | Pesquisar Todas        | Retenções | S            | Recolhiment      | os s  |
| Código :                          | 004001             | 01                     | ISS :     | 1,00<br>0,20 | ISS1 :<br>ISS2 : | 0,00  |
| Emissão :                         | 09/08/2011         | Cancelar esta nota     | PIS :     | 0,00         | ISS3 :           | 0,00  |
| Vencimento :                      | 20/08/2011         | Estornar esta nota     | COFINS :  | 0,00         | ISS1 :           | 0,00  |
| Recebimento :                     | 20/08/2011         | Em Caução              | CSLL :    | 0,00         | ISS1 :           | 0,00  |
| Valor Líguido                     | 16,60              | Descontos e Glosas     | IR2 :     | 0,00         | ISS1 :           | 0,00  |
| Valor Pago :                      | 6,60               | 10,00 ?                | 💭 IR7 : 📘 | 0,00         | ISS1 :           | 0,00  |
| Centro de Custo :-                | 20.01              |                        | IR 8 :    | 0,00         | ISS1 :           | 0,00  |
| Banco :                           | 001                |                        | IR 9 :    | 0,00         | ISS1 :           | 0,00  |
| Histórico :<br>NF encontrada. Com | FAT NF 001483 DE 0 | 7/2011 NF 01           | INSS :    | 2,20         | Liq:             | 16,60 |

Veja acima que ao retornar a operação é toda atualizada.

Nenhum aviso de alerta de segurança ou liberação é emitido, pois a operação está toda documentada.

Clicando no botão SALVAR, o SIF realiza toda a operação automaticamente:

A NF é arrecadada com o valor de 16,60 (liquido) e as despesas referente aos descontos são lançadas automaticamente, totalizando a operação com R\$ 6,60

| 😽 Arrecadação - SI | IF_423t                                            |                         |
|--------------------|----------------------------------------------------|-------------------------|
| Sua Empresa        |                                                    | Sair Sair               |
|                    |                                                    |                         |
| Competência/Tipo : | 07/2011 Somente na competência Bruto               | 20,00 Base INSS : 20,00 |
| Nota Fiscal :      | 1483 T Pesquisar Todas                             |                         |
| Cliente :          | DETRAN DEPARTAMENTO NACIONAL DE TRAN:              | S Recolhimentos S       |
| Código :           | 004001 Aviso                                       | 1,00 ISS1 : 0,00        |
|                    |                                                    | 0,20 ISS2 : 0,00        |
| Emissao:           | 09/08/2011 Total em descontos lançados 3 R\$ 10,00 | 0,00 ISS3 : 0,00        |
| vencimento :       | 20/08/2011 ОК                                      | 0,00 ISS1 : 0,00        |
| Recebimento :      |                                                    | 0,00 ISS1 : 0,00        |
| Valor Liquido      | 16.60 Descontos e Giosas IR2 :                     | 0,00 ISS1 : 0,00        |
| Valor Pago :       |                                                    | 0,00 ISS1 : 0,00        |
| Centro de Custo :  | 20.01 BANCO DO BRASIL IR 8 :                       | 0,00 ISS1 : 0,00        |
| Banco :            | 001 (R9:                                           | 0,00 ISS1 : 0,00        |
| Histórico :        | FAT NF 001483 DE 07/2011 NF 01                     | 0.00 Line (0.00         |
| NF encontrada. Com | nplete os campos 🛛 👘 🖬 👘 🖬 👘                       | 2,20 Liq: 16,60         |

Fim de Operação

Uma consulta simples ao financeiro, e vemos toda a operação realizada, 1 NF arrecada e 3 Descontos lançados

| F EMPRESA                   | A DEMO      | ONSTRAC                  | CAO             |                 |                            |               |                                                                  |             |          |                 |        |         |                             |         |
|-----------------------------|-------------|--------------------------|-----------------|-----------------|----------------------------|---------------|------------------------------------------------------------------|-------------|----------|-----------------|--------|---------|-----------------------------|---------|
|                             | Pesq<br>est | juisar Fin<br>a opção re | ance<br>aliza r | iro<br>ápidas p | esquisas na                | a sua base de | financeiro                                                       |             |          |                 |        |         |                             | 1       |
| Empresa<br>Cliente<br>Banco | UVC         | Mês                      | /Ano            | 08/201          | 11 E 🗢<br>C.Custo<br>Valor | Todas         | <ul> <li>Histório</li> <li>Favorecio</li> <li>Situaçã</li> </ul> | do Todas    | ~        | Documento       | 001483 |         | Pesquisa<br>Imprimi<br>Sair | ar<br>r |
| Emissão                     | D/C         | Valor                    | Ven             | cimento         | Pagamen                    | to Pago em    | Documento                                                        | L.          | Históric | o do lançamento |        | C.Custo | Cliente                     | 1       |
| 09/08/2011                  | С           | 20.00                    | 20/08           | /2011           | 16.6                       | 50 20/08/2011 | 001483                                                           | FAT NF 0014 | 83 DE 07 | /2011 NF 01     |        | 20.01   | 004001                      |         |
| 20/08/2011                  | D           | 5.00                     | 20/08           | /2011           | 5.0                        | 00 20/08/2011 | 001483                                                           | DESC 1/3NF  | 001483   |                 |        | 07.33   | 004001                      |         |
| 20/08/2011                  | D           | 2.00                     | 20/08           | /2011           | 2.0                        | 00 20/08/2011 | 001483                                                           | DESC 2/3NF  | 001483   |                 |        | 07.33   | 004001                      |         |
| 20/08/2011                  | D           | 3.00                     | 20/08           | /2011           | 3.0                        | 00 20/08/2011 | 001483                                                           | DESC 3/3NF  | 001483   |                 |        | 07.34   | 004001                      |         |
|                             |             |                          |                 |                 |                            |               |                                                                  |             |          |                 |        |         |                             |         |
|                             |             |                          |                 |                 |                            |               |                                                                  |             |          |                 |        |         |                             |         |
|                             |             |                          |                 |                 |                            |               |                                                                  |             |          |                 |        |         |                             |         |
|                             |             |                          |                 |                 |                            |               |                                                                  |             |          |                 |        |         |                             |         |
|                             |             |                          |                 |                 |                            |               |                                                                  |             |          |                 |        |         |                             |         |
|                             |             |                          |                 |                 |                            |               |                                                                  |             |          |                 |        |         |                             |         |
|                             |             |                          |                 |                 |                            |               |                                                                  |             |          |                 |        |         |                             |         |
|                             |             |                          |                 |                 |                            |               |                                                                  |             |          |                 |        |         |                             |         |
|                             |             |                          |                 |                 |                            |               |                                                                  |             |          |                 |        |         |                             |         |
|                             |             |                          |                 |                 |                            |               |                                                                  |             |          |                 |        |         |                             |         |
|                             |             |                          |                 |                 |                            |               |                                                                  |             |          |                 |        |         |                             | ¥       |
| <                           | 2           |                          | 2               |                 |                            | 3             |                                                                  | 1           |          |                 |        | 2       | 3                           |         |
| R\$ 26,60 Pa                | agos e      | R\$ 0,00                 | Aberto          | os em 4         | Registros                  |               |                                                                  |             |          |                 |        |         |                             | ~       |

Fim de Treinamento